## **Unistalling the IDERA Dashboard**

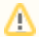

At the end of the process, you need to reboot the server.

The uninstallation process requires a list of steps to delete all services:

- 1. Back up the Windows Registry as a safety measure.
- 2. Stop the Idera Dashboard Core Service and the Idera Dashboard Web Application Service at the Services window.
- 3. Open the Command Prompt and execute:
  - a. sc delete IderaDashboardCoreService
  - b. sc delete IderaDashboardWebAppService
- 4. Open the Registry Editor and delete the following registry keys:
  - a. Delete CWF from: KEY\_LOCAL\_MACHINE\SOFTWARE\Idera
    - b. Locate and Delete the IDERA Dashboard GUID from: HKEY\_LOCAL\_MACHINE\SOFTWARE\Microsoft\Windows\CurrentVersion\Uninst all

| <b>B</b> |      |      |          |             |                                 | Regi   | stry Editor            |                |                                        |
|----------|------|------|----------|-------------|---------------------------------|--------|------------------------|----------------|----------------------------------------|
| File     | Edit | View | Favorite | Help        |                                 |        |                        |                |                                        |
|          |      |      |          | )) {74E7AE4 | 8-2396-4779-9642-B4B015A806EC}  | ^      | Name                   | Туре           | Data                                   |
|          |      |      |          | {7842C22    | 0-6E9A-4D5A-AE70-0E138271F883}  |        | (Default)              | REG_SZ         | (value not set)                        |
|          |      |      | -        | {80162C0    | 8-0FA6-4656-9685-AD88C6527F0B}  |        | AuthorizedCDFP         | REG_SZ         |                                        |
|          |      |      |          | {84FBCA4    | 4A-D650-4B0D-8094-EC0671FA9B91} |        | ab Comments            | REG_SZ         | IDERA Core Framework is an easy to u   |
|          |      |      | -        | 🐌 {875FD7A  | AC-E11F-4F3D-BA4E-BCED5E4B78FF} |        | ab Contact             | REG_SZ         | support@idera.com                      |
|          |      |      | -        | {90F6B3D    | E-630C-4B47-B02E-C2847D1C4757}  |        | <b>ab</b> DisplayName  | REG_SZ         | Idera Dashboard                        |
|          |      |      |          | {91C4DE4    | 4A-CE48-4F8B-9D73-D2BFB619FB88} |        | ab DisplayVersion      | REG SZ         | 4.6.0.9                                |
|          |      |      |          | {9674CB7    | 4-4808-4B59-B79D-9AB501F23279}  |        | 388 EstimatedSize      | REG DWORD      | 0x000445aa (279978)                    |
|          |      |      |          | {96EB505    | 4-C775-4BEF-B7B9-AA96A295EDCD}  |        | ab HelpLink            | REG EXPAND SZ  | http://wiki.idera.com/display/Dashbo   |
|          |      |      | -        | 4977887E    | C-1C9B-47FA-8489-88E5E7F43D5E}  |        | ab HelpTelephone       | REG SZ         | 1.877.GO.IDERA (464.3372)              |
|          |      |      | -        | 49EA8AC     | 07-9E3E-40D2-AA75-8AFEEF90E019} |        | abInstallDate          | REG SZ         | 20190624                               |
|          |      |      |          | {9F61654    | 8-62E3-4C12-9E35-74A650BC199C}  |        | ab Install ocation     | REG SZ         |                                        |
|          |      |      |          | A7037EE     | 2-F953-4B12-B843-195F4D988DA1}  |        | ab InstallSource       | REG_SZ         | C:\LIsers\dvillalobos\Deskton\Safe 8.5 |
|          |      |      |          | B3192F5     | 5-2CE8-4C8E-9E40-D3B4998276B2}  |        |                        | REG DWORD      | 0-00000409 (1023)                      |
|          |      |      |          | B40EE88     | B-400A-4266-A1/B-E3DE64E94431}  |        | ab Mardife Dath        | REG_DWORD SZ   | MaiEura aug (V(PE1501DE 4E7P 4P20 1    |
|          |      |      |          | BEDTEA:     | 3D-592D-4305-9D1F-20F03/26EFC1} |        | MoulyPath<br>MoulyPath | REG_EXPAIND_32 | 0.0000000 (0)                          |
|          |      |      |          | BEISHID     | 15-4F/B-4B39-BF9B-98029F646E96  |        | Molvioully             | REG_DWORD      | 0.00000001 (1)                         |
|          |      |      |          |             | 44-88F0-454C-902F-586A081C6FF/} |        | IN NOREMOVE            | REG_DWORD      | 0.00000001 (1)                         |
|          |      |      |          |             | 9A-98C9-497F-99AF-CEBE35D8C0CF  |        | Nokepair               | REG_DWORD      | 0x0000001(1)                           |
|          |      |      |          |             | 6 0200 4DE0 4011 ED0D76260015)  |        | Publisher              | REG_SZ         | Idera                                  |
|          |      |      |          |             | 70-8288-40F8-A911-FD8D70208813} |        | Readme                 | REG_SZ         |                                        |
|          |      |      |          |             | LF-D1F0-40A4-0DA5-34703F353200} | ≡      | ab Size                | REG_SZ         |                                        |
|          |      |      |          |             | 90 1DA0 4E2A A52E 7015P602CC00  |        | UninstallString        | REG_EXPAND_SZ  | MsiExec.exe /X{BF1591D5-4F7B-4B39-I    |
|          |      |      |          |             | A 0206 4640 0202 ED70DDEA2C50   |        | URLInfoAbout           | REG_SZ         | http://www.idera.com                   |
|          |      |      |          | E57/8D3     | 0-766D-308E-REE6-C1D02C6DDARR   |        | DRLUpdateInfo          | REG_SZ         |                                        |
|          |      |      |          | E721A9/     | A-2632-4709-B430-6D4C8A690BB91  | ·      | 100 Version            | REG_DWORD      | 0x04060000 (67502080)                  |
|          |      |      |          | /F8193F8    | C-85D4-437E-99BC-C4439760BA5A3  |        | 🐯 Version Major        | REG_DWORD      | 0x00000004 (4)                         |
|          |      |      |          | 1 (CC1D5/10 | 1 PEPC AC10 0D66 E0AE2E0670061  | $\sim$ | <                      | III            |                                        |

| Reg                              | gis | try Editor          |              | _ <b>D</b> ×                              |  |  |  |  |  |  |
|----------------------------------|-----|---------------------|--------------|-------------------------------------------|--|--|--|--|--|--|
| Edit View Favorites Help         |     |                     |              |                                           |  |  |  |  |  |  |
| 4062802E5AB4BB44BBBFFAF0C38B6CBA | ^   | Name                | Туре         | Data                                      |  |  |  |  |  |  |
| 44B6CF9C6F8BC45409F2B5A680C1F67F |     | (Default)           | REG_SZ       | (value not set)                           |  |  |  |  |  |  |
| 4505BE69577CFEB47B9BAA692A59DEDC |     | 88 AdvertiseFlags   | REG_DWORD    | 0x00000184 (388)                          |  |  |  |  |  |  |
| 47BC4769808495B47BD9A95B102F2397 |     | 88 Assignment       | REG_DWORD    | 0x00000001 (1)                            |  |  |  |  |  |  |
| 4896B46DF242CB230B805782605ECF44 |     | AuthorizedLUA       | REG_DWORD    | 0x00000000 (0)                            |  |  |  |  |  |  |
| 4F8B2F383FC59EB479275934AE4ECAF5 |     | ab Clients          | REG MULTI SZ | 1                                         |  |  |  |  |  |  |
| 50EBB66206F16DE498FC6333FA89BE26 |     | 200 DeploymentFlags | REG DWORD    | 0x0000003 (3)                             |  |  |  |  |  |  |
| 55F2913B8EC2E8C4E9043D4B9928672B |     | 100 InstanceType    | REG DWORD    | 0x0000000 (0)                             |  |  |  |  |  |  |
| 56F6A1918786D8932A27FE10B1083F17 |     |                     | REG DWORD    | 0x00000409 (1033)                         |  |  |  |  |  |  |
| 5BFF256379F631144902A1901AF3DD8C |     | ab DackageCode      | REG SZ       | 648301AC940E46445BC908A1DBEE3216          |  |  |  |  |  |  |
| 5D1951FBB7F493B4FBB98920F946E669 |     | ab Droducticon      | REG_SZ       | Cill/Windows/Jastaller/(PE1501D5_4E7P_4P2 |  |  |  |  |  |  |
| 67D6ECF5CD5FBA732B8B22BAC8DE1B4D |     | ab DroductName      | REG_3Z       | Idera Dashboard                           |  |  |  |  |  |  |
| 6BDFD330AFAA0FA45BAC3972F69A01FE |     | Productivarile      | REG_32       |                                           |  |  |  |  |  |  |
| 6C1B6AF449CFE70408745872BD995A05 |     | uersion             | REG_DWORD    | 0x0400000 (67502080)                      |  |  |  |  |  |  |
| 6D0483B6F8B447E42920C93ED69AE499 |     |                     |              |                                           |  |  |  |  |  |  |
| 6D59550D88288FD49A11DFD867628851 |     |                     |              |                                           |  |  |  |  |  |  |
| 6E815EB96CCE9A53884E7857C57002F0 |     |                     |              |                                           |  |  |  |  |  |  |
| 70CA8AE9E3E92D04AA57A8EFFE090E91 |     |                     |              |                                           |  |  |  |  |  |  |
| 80C261086AF065646958DA886C25F7B0 |     |                     |              |                                           |  |  |  |  |  |  |
| 845616F93E2621C4E953476A05CB91C9 |     |                     |              |                                           |  |  |  |  |  |  |
| 84EA7E476932977469244B0B518A60CE |     |                     |              |                                           |  |  |  |  |  |  |
| 8810ACECA7DBFE341B7FDD7F9190C964 |     |                     |              |                                           |  |  |  |  |  |  |
| BA84FEFC8BFBCAE3B85AEDF4A82A76EC |     |                     |              |                                           |  |  |  |  |  |  |
| 939C961910DEA644DBC09278B3FAE484 |     |                     |              |                                           |  |  |  |  |  |  |
| 93BAD29AC2E44034A96BCB446EB8552E |     |                     |              |                                           |  |  |  |  |  |  |
| 973114D10EC931B41AB9273D22D26D02 |     |                     |              |                                           |  |  |  |  |  |  |
| 9871BCCD0AD1A3E45AF287516B20CC89 | -   |                     |              |                                           |  |  |  |  |  |  |
|                                  | -   | <                   |              | 2                                         |  |  |  |  |  |  |
|                                  |     |                     |              |                                           |  |  |  |  |  |  |

5. Reboot the server.

- 6. Delete the entire Dashboard folder from: C:\Program Files\Idera
- 7. Run the Command Prompt as Administrator and execute: msiexec /i "C:\Program Files\Idera\SQLdm x64 Installation Kit\x64\IderaDashboard.msi" /L\*v %USERPROFILE%\Desktop\DashboardInstall.txt

IDERA | Products | Purchase | Support | Community | Resources | About Us | Legal